## Tisztelt Hölgyem/Uram!

Az alábbi útmutatóval szeretnénk segíteni a felhasználói fiókjának létrehozását.

1. A <u>www.convention.hu</u> honlapunk jobb felső sarkában lévő **Regisztráció** gombra kattintson

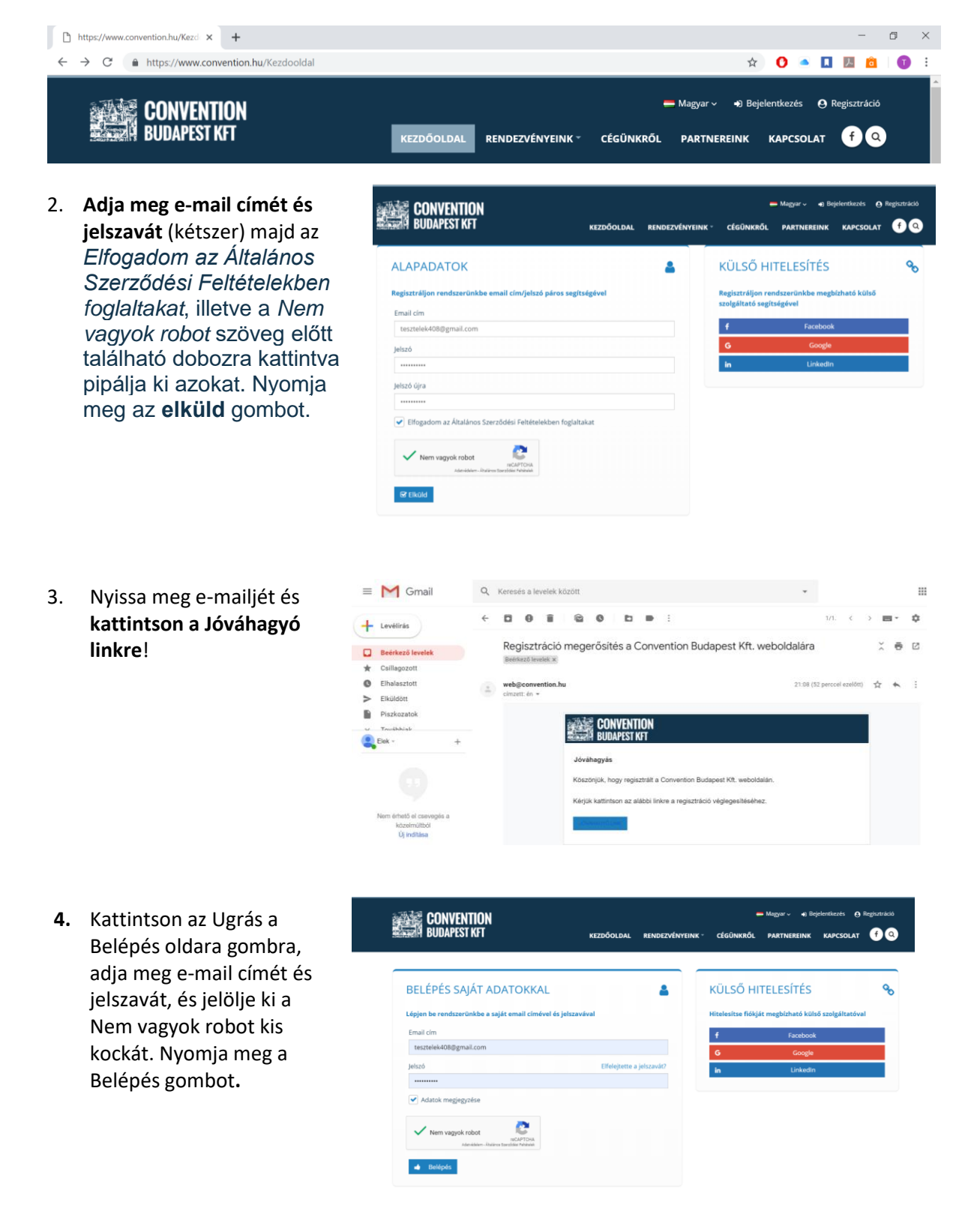

5. A piros sávban látható **Ugrás a felhasználói adatok oldalra** gombra kattintson és adja meg pontosan adatait

| 🗅 https://www.convention.hu/Kezd 🗙   M Regisztráció megerősítés a Conve 🗙  | https://www.convention.hu/Kezd × | +                         |                             |                | -     | ٥ | $\times$ |
|----------------------------------------------------------------------------|----------------------------------|---------------------------|-----------------------------|----------------|-------|---|----------|
| $\leftrightarrow$ $\rightarrow$ C $($ https://www.convention.hu/Kezdooldal |                                  |                           | ର 🕁                         | 0 🔺            | 🛛 🔎 🧰 | 0 | :        |
| CONVENTION<br>BUDAPEST KFT                                                 | KEZDŐOLDAL RENDEZVÉNYEINK        | –<br>CÉGÜNKRŐL PARTNEREIN | Magyar v 🛔 v<br>K KAPCSOLAT | ■ ■            |       |   | Î        |
| A felhasználói fiókjához tartozó adatok nincsenek kitöltve, kérjük adja n  | neg a hiányző adatokat.          |                           | Ugrás a Felhasználói        | adatok oldalra |       |   |          |

6. Töltse ki személyes adatait majd nyomja meg a mentés gombot! Töltse ki munkahely adatait (+ gomb megnyomásával tud új munkahelyet rögzíteni), majd nyomja meg a mentés gombot! Adja meg elérhetőségeit, majd nyomja meg a mentés gombot! Utoljára pedig adja meg a számlázási adatait, majd nyomja meg a mentés gombot! Minden esetben a + gomb megnyomásával tud új adatot rögzíteni.

<page-header>

Ha több szakképesítése van, kattintson a Szakképesítési adatokra és a + gomb megnyomásával többet is felvehet.

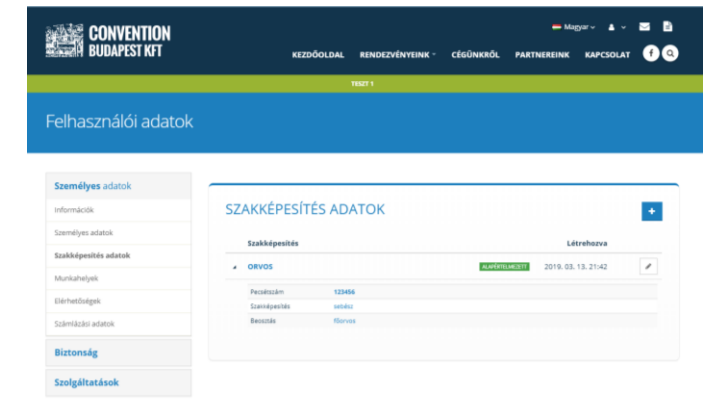

Ha több munkahelye van, kattintson a Munkahelyek gombra és a + gomb megnyomásával többet is felvehet.

| Felhasználói adatok                                                                                                    | helyek            | 95271               |  |     |
|----------------------------------------------------------------------------------------------------|-------------------|---------------------|--|-----|
| Seemilyes adatok<br>Seemilyes adatok<br>totornácia<br>Samilyes adatok<br>Munkai<br>Munkai | helyek            |                     |  |     |
| Személyes adatok Munkai<br>Informácia Me<br>Személyes adatok - Ká                                                                                                    | helyek            |                     |  |     |
| Személyes adatok Munikal<br>Információk Me<br>Személyes adatok - Kó                                                                                                    | helyek            |                     |  |     |
| Információk Me<br>Személyes adatok A Kó                                                                                                    |                   |                     |  | •   |
| Személyes adatok 🖌 Kó                                                                                                    | eTwenetes         |                     |  |     |
|                                                                                                    | irház             |                     |  | / 8 |
| Szakképesítés adatok                                                                                                    |                   |                     |  |     |
| OI IIIIIIIIIIIIIIIIIIIIIIIIIIIIIIIIIII                                                                                                    | usily Se          | bészeti             |  |     |
| Brunkaneryek Be                                                                                                    | rouges Po         | depart.             |  |     |
| Dérhetőségek O                                                                                                    | rada M            | anapera.            |  |     |
|                                                                                                    | knykúszám 12      | 14                  |  |     |
| Szamiazasi adatok                                                                                                    | rvelezėsi cirs Ka | máz unce 1.         |  |     |
| Ristanda                                                                                                    | elefoncaire de    | 11234567            |  |     |
| Biztonsag                                                                                                    | H 00              | 17654321            |  |     |
| Szelejitetések                                                                                                    |                   |                     |  |     |
| * Kó                                                                                                    | irház 2.          |                     |  | × = |
| 0                                                                                                    | usity Be          | leveli sebèsaet     |  |     |
| De la companya de la companya de la companya                                                                                                    | eosatiks M        | erves               |  |     |
| 10                                                                                                    | iros Ba           | dapest              |  |     |
| 0                                                                                                    | ruig M            | garoruág            |  |     |
| 10                                                                                                    | knyhössim 13      | 21                  |  |     |
| Le Contraction de la contraction de la contracti                                                                                                    | rvelezési cirs Ka | ites Körház stra 1. |  |     |
| Те                                                                                                    | defonsaim 06      | 13334444            |  |     |
| 74<br>74                                                                                                    | u                 | ics megadva         |  |     |
|                                                                                                    |                   |                     |  |     |

Számlázási adatoknál is több számlázási nevet és címet is megadhat. A számlázási adatoknál megadott e-mail címre fogjuk küldeni a számlát!

| AND CONVENTION       |                                     |                                                                                                    |               |                      | 🗯 Magar v 🔺 v 🔤 📑 |  |  |
|----------------------|-------------------------------------|----------------------------------------------------------------------------------------------------|---------------|----------------------|-------------------|--|--|
| BUDAPEST KFT         | RC:                                 | DÓOLDAL RENDEZVÉNYEINK                                                                                                    | - CÉGÜNKRŐL P | MATNEREINK KAPCSOLAT | 00                |  |  |
|                      |                                     | 100271                                                                                                    |               |                      |                   |  |  |
| elhasználói adat     |                                     |                                                                                                    |               |                      |                   |  |  |
|                      |                                     |                                                                                                    |               |                      |                   |  |  |
| Személyes adatok     | Számlázási adatok                   |                                                                                                    |               |                      | ٠                 |  |  |
| információk          | Megnevezés                          |                                                                                                    |               |                      |                   |  |  |
| Jzemélyes adatok     | <ul> <li>Elek Teszt Kft.</li> </ul> |                                                                                                    |               | 1                    |                   |  |  |
| Szakképesítés adatok |                                     | and the second second se |               |                      |                   |  |  |
| Munkahelyek          | Orselg                              | Magyarorsaig                                                                                                    |               |                      |                   |  |  |
| the second second    | Viros                               | Budapest                                                                                                    |               |                      |                   |  |  |
| and a standard       | hänyhösaäm                          | 1241                                                                                                    |               |                      |                   |  |  |
| lzámlázási adatok    | Unia                                | Vallatkouik utca 1.                                                                                                    |               |                      |                   |  |  |
|                      | Atouan                              | 12345123-3-12                                                                                                    |               |                      |                   |  |  |
| Biztonság            | Email cim                           | terutelek408@gmail.com                                                                                                    |               |                      |                   |  |  |
| faala (laastaa)      |                                     |                                                                                                    |               |                      |                   |  |  |
| arong an an a so a   | <ul> <li>Teszt Elek</li> </ul>      |                                                                                                    |               | 1                    |                   |  |  |
|                      | Jugathas                            | survivezentle r                                                                                                    |               |                      |                   |  |  |
|                      | Orsuig                              | Maguarorsaig                                                                                                    |               |                      |                   |  |  |
|                      | Views                               | Balapest                                                                                                    |               |                      |                   |  |  |
|                      | Itányköszám                         | 1221                                                                                                    |               |                      |                   |  |  |
|                      | Uka                                 | Tetat utca 1.                                                                                                    |               |                      |                   |  |  |
|                      | Addsalam                            | nincs megadva                                                                                                    |               |                      |                   |  |  |
|                      | CU addisation                       | nincs megadua                                                                                                    |               |                      |                   |  |  |
|                      | Email cim                           | tesztelek408@gmail.com                                                                                                    |               |                      |                   |  |  |

Ha minden mezőt kitöltött, készen is van a profilja.